## Assign Slot using Volume Properties Target Repository Tab

Volumes in a move to or currently confirmed in to the Target Repository will only need to have the Slot number set.

Volumes not in a move to or currently confirmed in to the Target Repository will need both the Target Repository as well as the Slot number set.

## **Opening Volume Properties**

Double click the required Volume or right click and select Properties and select the Target Repository tab.

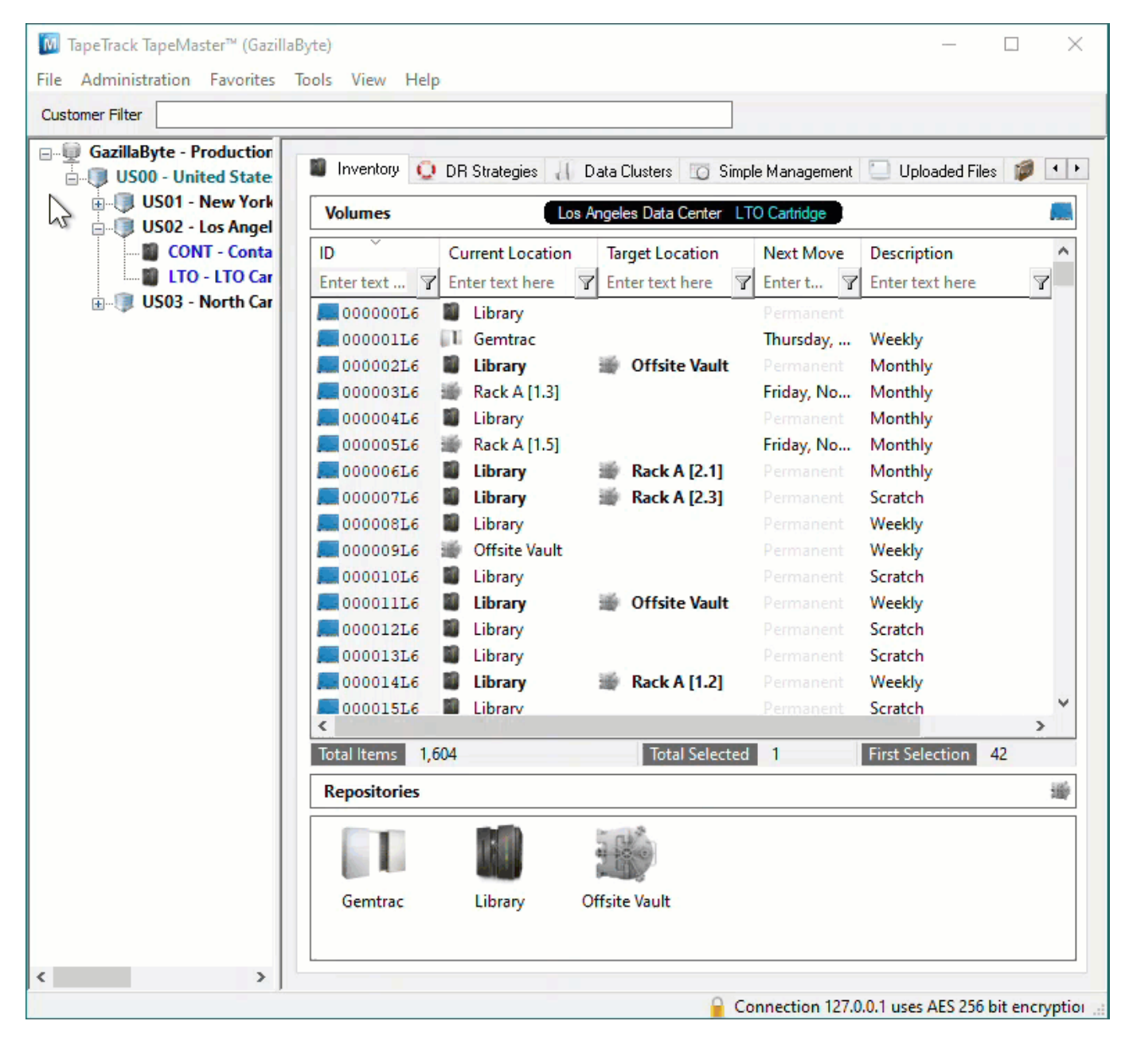

## **Set Repository And Slot Allocation**

From: https://rtfm.tapetrack.com/ - **TapeTrack Documentation** 

Permanent link: https://rtfm.tapetrack.com/technote/assign\_slot\_volume\_properties?rev=1628728900

Last update: 2025/01/21 22:07

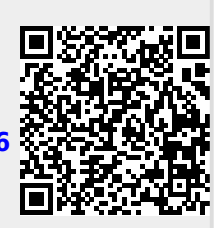